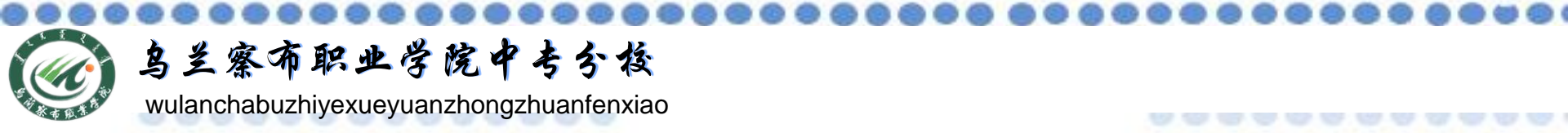

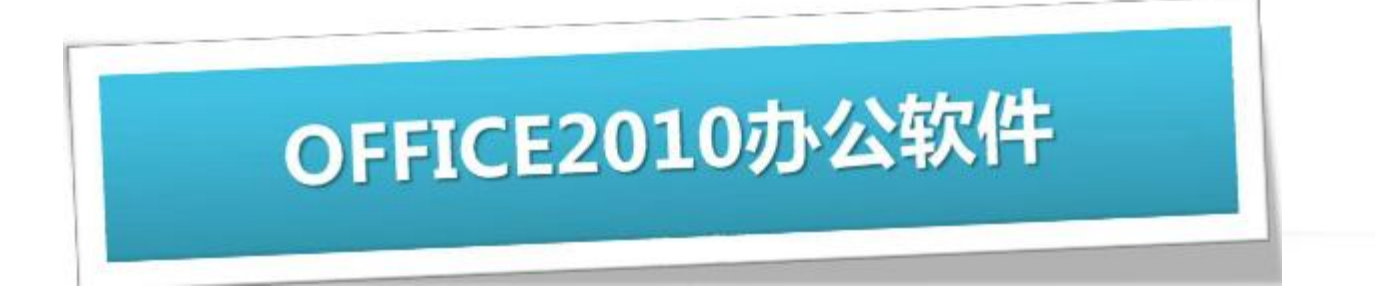

# <u>电子表格软件Excel2010</u>

## 主讲教师:张丽萍

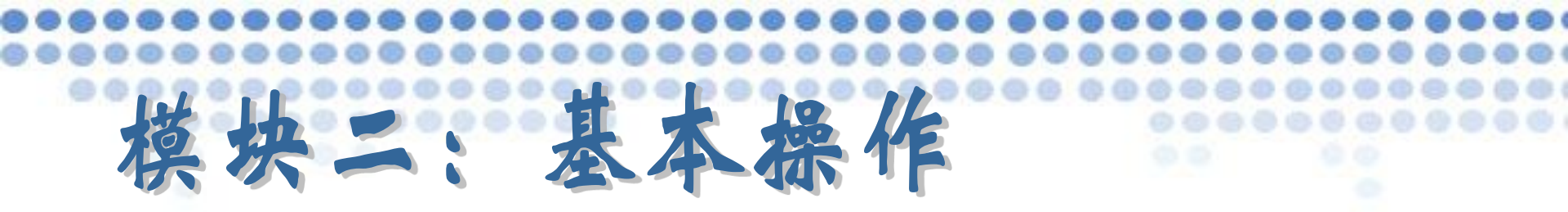

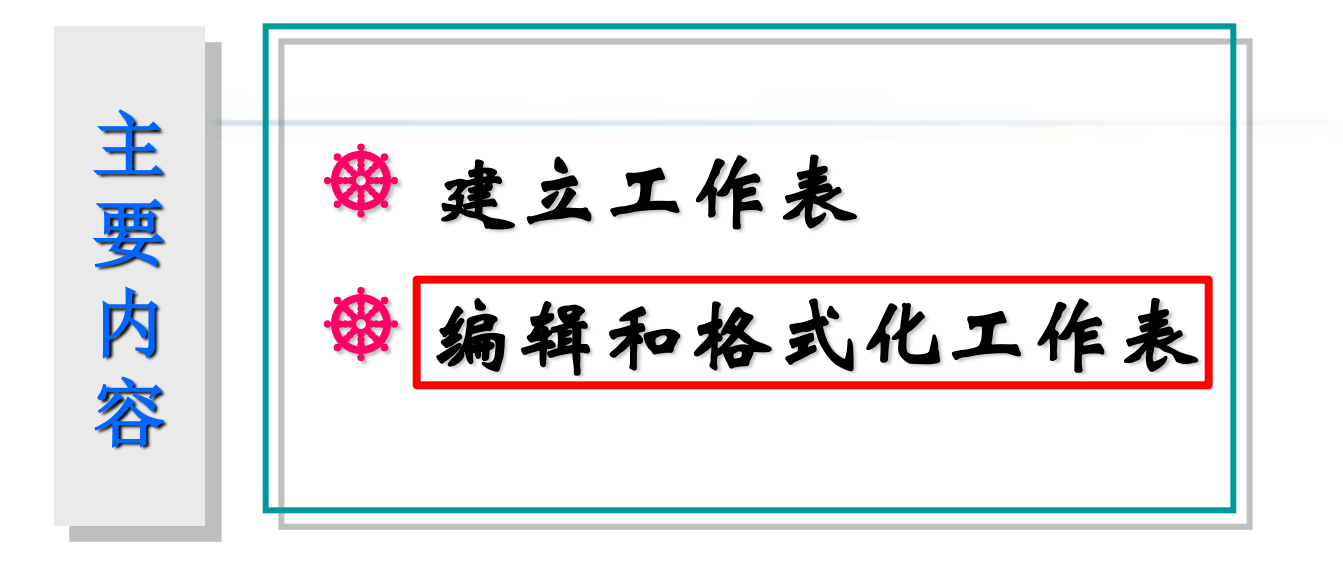

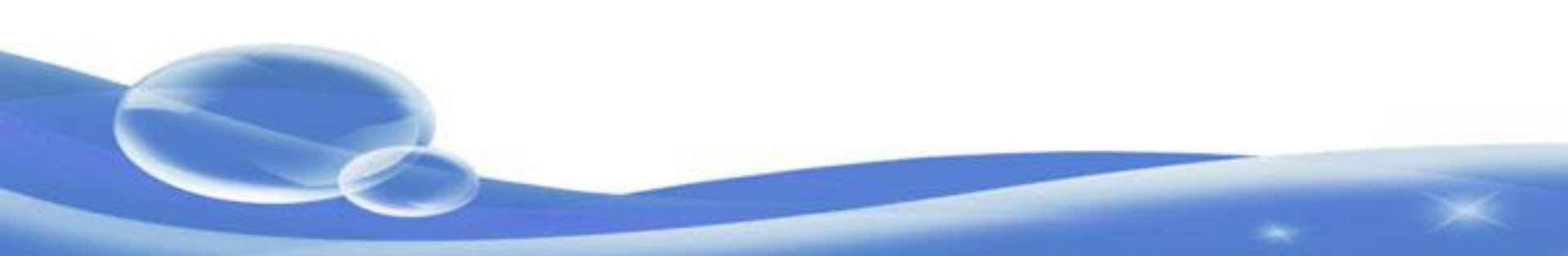

|    |             | 应该是 | 是"冯德天" | •    |          | 此处      | 应该是92 | 2分      | Ex Ex | cel.20 |
|----|-------------|-----|--------|------|----------|---------|-------|---------|-------|--------|
| 1  | A           | В   | С      | D    | E        | F       | G     | Н       | I     | J      |
| 1  |             |     |        |      | 期末考试成绩汇总 | 読       |       |         |       |        |
| 2  | 学号          | 姓名  | 道德与法律表 | 大学英语 | 计算机应用基础  | C语言程序设计 | 大学体育  | 大学生心理健康 | 十算机数学 |        |
| 3  | 1203010101  | 陈剑辉 | 82     | 84   | 63       | 81      | 85    | 77      | 77    |        |
| 4  | 1203010102  | 陈秋文 | 78     | 84   | 61       | 86      | 79    | 81      | 88    |        |
| 5  | 1203010103  | 陈胜  | 71     | 71   | 75       | 81      | 71    | 77      | 75    |        |
| 6  | 1203010104  | 陈学伦 | 75     | 62   | 80       | 81      | 83    | 74      | 69    |        |
| 7  | 1203010105  | 陈梓玉 | 71     | 61   | 68       | 71      | 78    | 60      | 85    |        |
| 8  | 1203010106  | 冯德添 | 72     | 60   | 60       | 80      | 78    | 75      | 69    |        |
| 9  | 1203010107  | 冯海锋 | 79     | 72   | 88       | 70      | 77    | 91      |       |        |
| .0 | 1203010108  | 郭炳舜 | 60     | 60   | 70       | 85      | 68    | 74      | 60    |        |
| .1 | 12030101010 | 電泳桦 | 86     | 74   | 71       | 86      | 79    | 78      | 81    |        |
| .2 | 12030101011 | 李畅辉 | 66     | 60   | 60       | 61      | 76    | 77      | 66    |        |
| .3 | 12030101012 | 李飞  | 72     | 60   | 66       | 81      | 73    |         | 76    | 66     |
| 4  | 12030101013 | 李少科 | 72     | 60   | 37       | 91      | 93    | 72      | 65    |        |
| 15 | 12030101014 | 梁嘉明 | 73     | 64   | 68       | 78      | 75    | 77      | 73    |        |
| 16 | 12030101015 | 梁俊杰 | 64     | 61   | 81       | 91      | 67    | 74      | 77    |        |
| .7 | 12030101016 | 梁舜坚 | 81     | 35   | 55       | 65      | 62    | 73      | 68    |        |
| .8 | 12030101017 | 梁泽文 | 81     | 71   | 60       | 29      | 66    | 70      | 73    |        |
| 9  | 12030101018 | 廖威  | 75     | 64   | 83       | 70      | 47    | 79      | 75    |        |

0

此处漏掉了一学生的记录

此处输入错位

 $\mathbf{x}$ 

## 修改单元格

单击要修改内容的单元格,输入新数据,输入的数据将覆盖原来单元 格中的数据。如果只想修改单元格中的部分数据,则可在单元格内双击, 然后进行修改。也可以将鼠标指针移至数据编辑栏中,在要修改的地方单 击,对单元格内容做修改。

> \_\_\_\_\_\_★ user: 15263019280<mark>这是我的身份证号码</mark>

#### 清除单元格

选定要清除内容的单元格或区域后,按Delete键。

如果要清除单元格或区域中的格式批注,则应先选定 单元格或区域,单击"开始"选项卡中"编辑"选项组中 的清除按钮,根据需要再选择相应的选项。

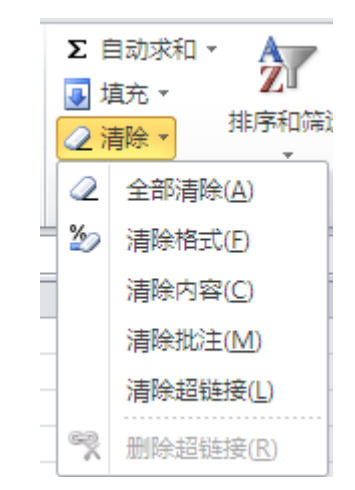

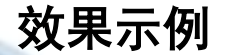

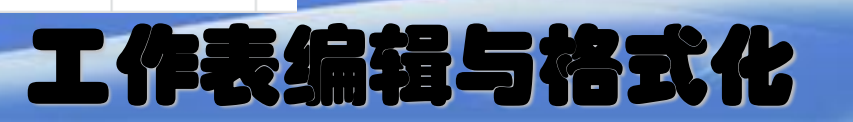

#### 插入单元格

单击"开始"选项卡中"单元格"选项组中的"插入"按钮可以插入一个 或多个单元格、整个行或列,如果将单元格插入已有数据中,则会引起其他单 元格的下移或右移。

#### 删除单元格

选定要删除的单元格、行或列,单击"开始"选项卡中"单元格"选 项组中的"删"按钮,根据需要选择选项。当删除一行时,所删除行下面 的行上移以填充空间: 当删一列时, 右边的列向左移。

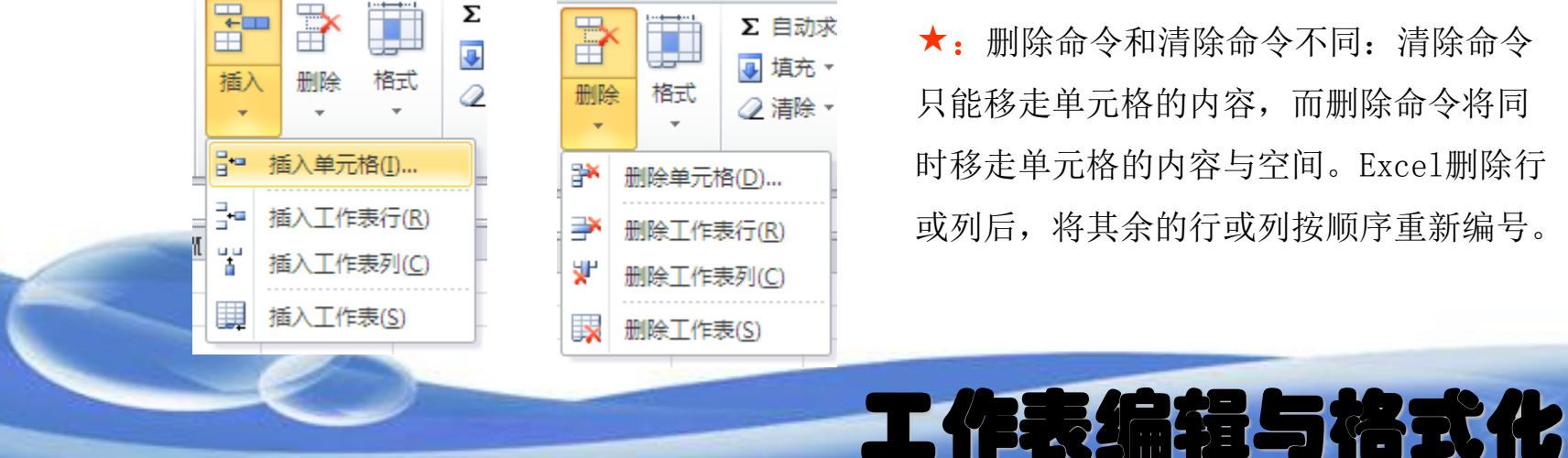

★:删除命令和清除命令不同:清除命令 只能移走单元格的内容, 而删除命令将同 时移走单元格的内容与空间。Excel删除行 或列后,将其余的行或列按顺序重新编号。

## 复制和移动单元格

(1) 一般复制时,复制的内容将覆盖原单元格的内容(包括内容和格式);

Excel.2010

也可以通过"插入复制的单元格"命令将复制内容插入到工作表中。

(2) 在复制和移动公式的时候,除绝对引用方式外,单元格的公式会随着 粘贴位置的变化而改变。

(3) 可以利用"选择性粘贴""进行灵活多变的粘贴。

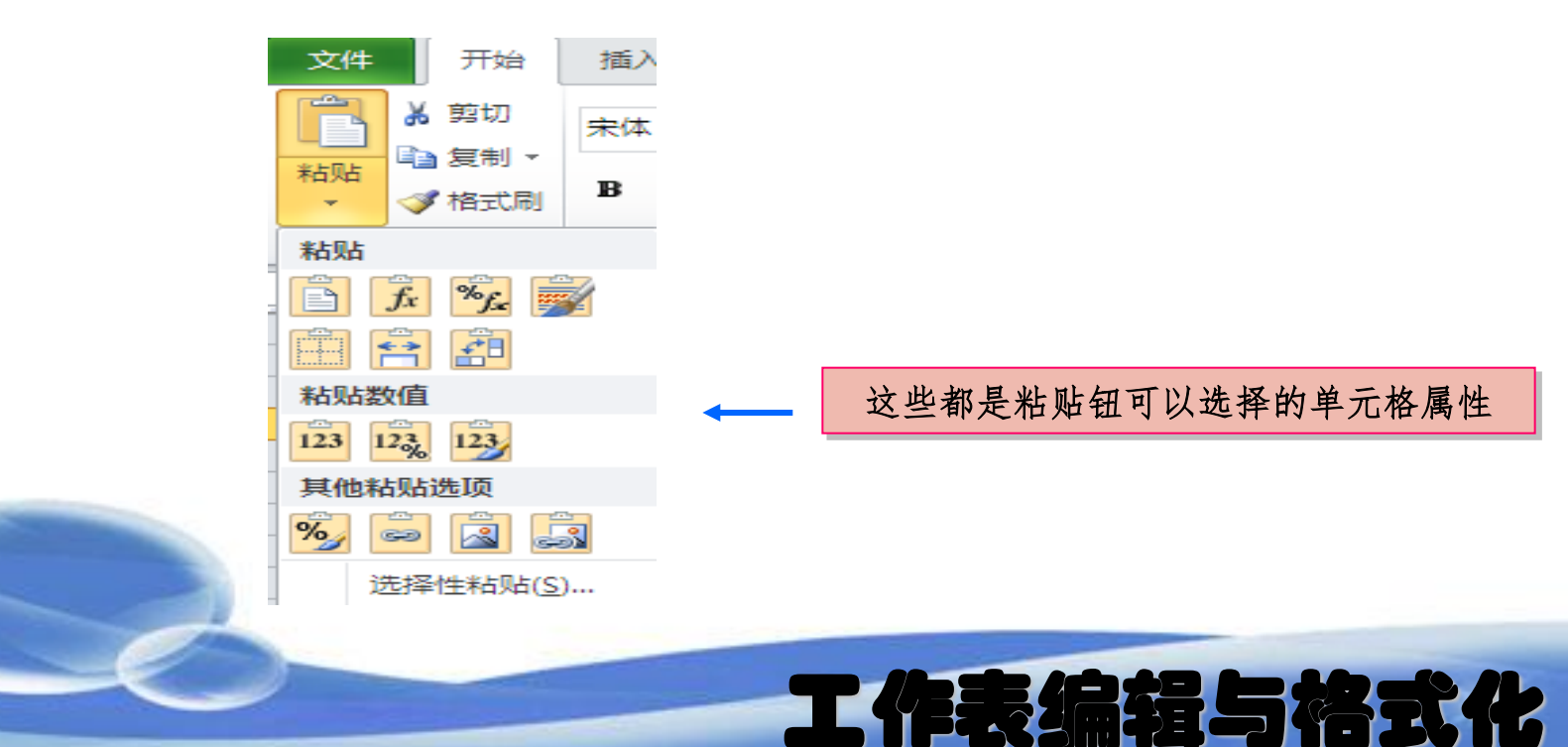

#### 插入和删除工作表

单击"开始"选项卡中"单元格"选项组中的"插入"按钮,选择"插入工作表"选项,可以实现工作表的插入操作。

单击工作簿中的工作表标签,选定要删除的工作表,单击"开始"选项卡中"单元格"选项组中的"删除"按钮,选择"删除工作表"选项,即可将当前工作表删除。

| ▲ 正式 (1) (1) (1) (1) (1) (1) (1) (1) (1) (1)                                                                                                    | Σ 自动求                                                                                                | 插入和删除工作表也可以通       |          | 插入(L)<br>删除( <u>D</u> )<br>重命名( <u>R</u> )<br>移动或复制(M) |
|----------------------------------------------------------------------------------------------------|----------------------------------------------------------------------------------------------------|--------------------|----------|--------------------------------------------------------|
| <ul> <li>▲</li> <li>▲</li></ul> | <ul> <li>一 道充 ▼</li> <li>一 樹除</li> <li>格式</li> <li>2 清除 ▼</li> <li>2 清除 ▼</li> <li>2 清除 ▼</li> </ul> | 过右击,在弹出<br>的快捷菜单中选 | <b>.</b> | 查看代码(V)<br>保护工作表(P)<br>工作表标签颜色(I) →                    |
| ▲ 插入工作表列(C) ● 插入工作表(S)                                                                                                    | <ul> <li>         → 删除工作表行(R)         →         → 删除工作表列(C)         →         →         →</li></ul>  | 择相应选项来实<br>现。      |          | 隐藏(出)<br>取消隐藏(U)                                       |

# 工作表编辑与格式化

#### 移动和复制工作表

**方法一**:单击要移动的工作表并拖动鼠标,标签上方出现一个黑色小三角指示移动的位置,当黑色小三角出现在指定位置时,释放鼠标就实现了工作表的移动操作。如果想复制工作表,则在拖动的同时按下Ctr1键,此时在黑色小三角的右侧出现一个 "+"号表示工作表可进行复制。此方法适用于在同一工作簿中移动或复制工作表。

Excel.2010

? 🗙

V

取消

工作表编辑与格式化

**方法二**: 右击要复制或移动的工作表标签,弹出快捷菜单,选择"移动或复制工作表 "选项,"复制工作表"对话框,之后选择目的工作表和插入位置,如移动到某个工作 表之前或最后。单击"确定"按钮即完成了不同工作簿间工作表的移动。

若选中"建立副本"复选框则为复制操作。此方法适用于在不同工作簿中移动或复制工作表。

插入(I)...

删除(D)

重命名(R)

查看代码(V)

移动或复制(M)...

保护T作表(P)...

工作表标签颜色(T)

×

2

移动或复制工作表

下列选定工作表之前(B)

确定

将选定工作表移至 工作簿(II):

工作簿2

Sheet1 Sheet2 Sheet3 (移至最后)

□ 建立副本(C)

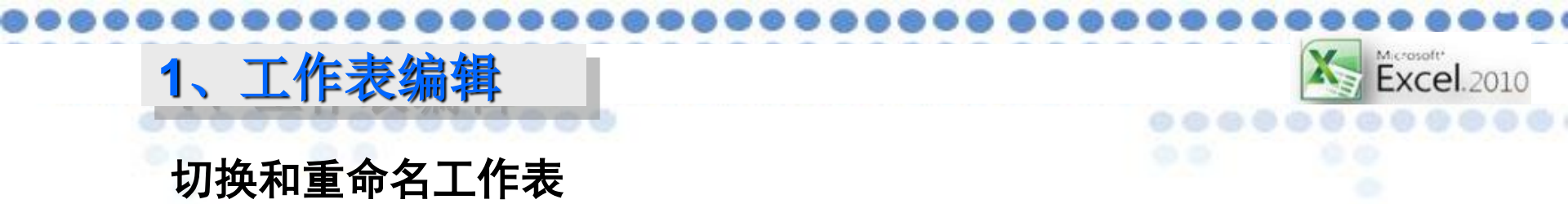

工作簿中有多张工作表时,在不同的工作表中需进行切换,同时要给工作表重命令,均可以通过右击工作表标签来实现.

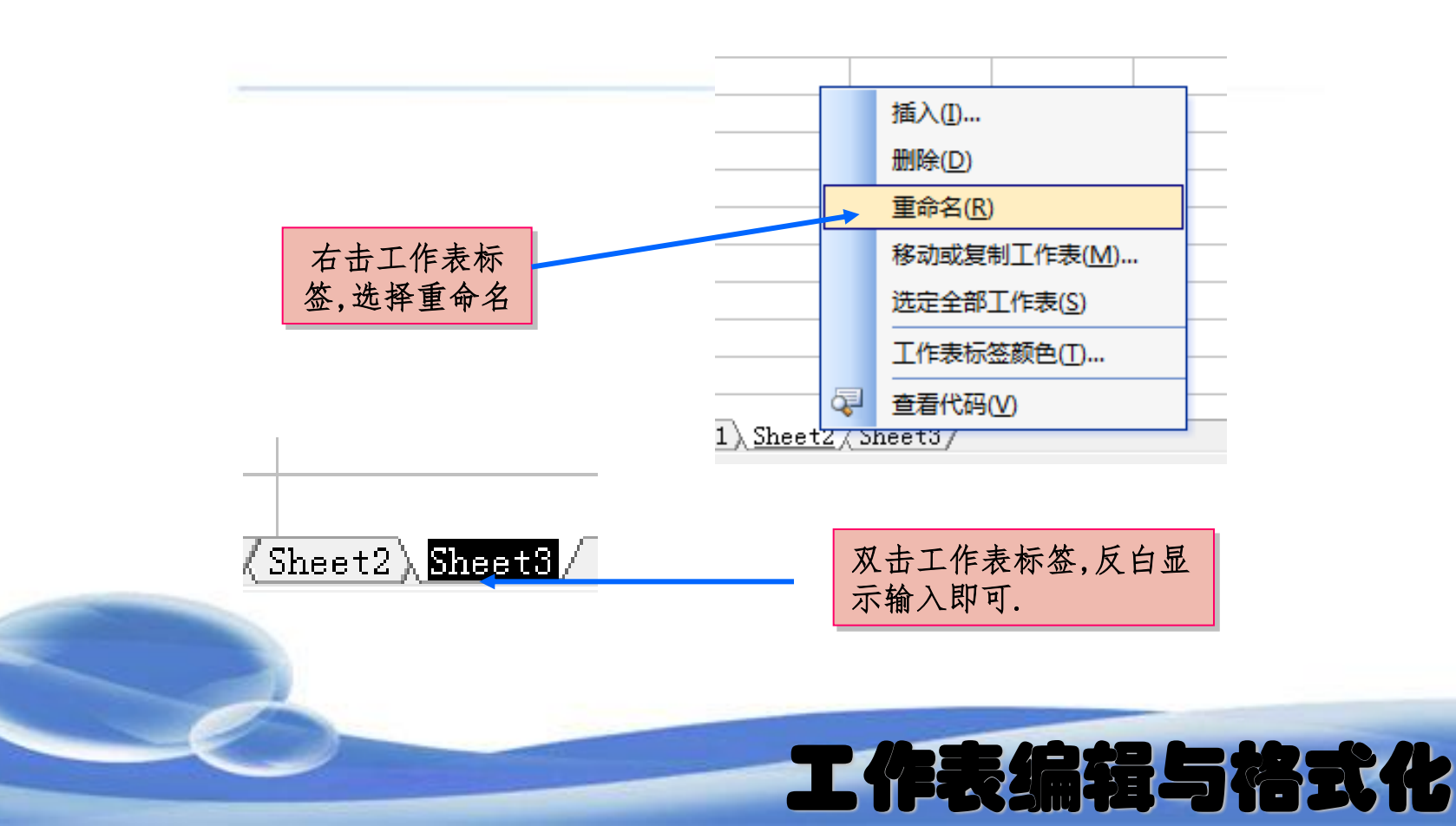

|    |             |     |               |      |             |             |      |             | K Exce    |  |
|----|-------------|-----|---------------|------|-------------|-------------|------|-------------|-----------|--|
|    | A           | В   | С             | D    | E           | F           | G    | Н           | I         |  |
| 1  | 期末考试成绩汇总表   |     |               |      |             |             |      |             |           |  |
| 2  | 学号          | 姓名  | 思想道德与<br>法律基础 | 大学英语 | 计算机应<br>月基础 | C语言程序<br>设计 | 大学体育 | 大学生心<br>理健康 | 计算机<br>数学 |  |
| 3  | 1203010101  | 陈剑辉 | 82            | 84   | 63          | 81          | 85   | 77          | 77        |  |
| 4  | 1203010102  | 陈秋文 | 78            | 84   | 61          | 86          | 79   | 81          | 88        |  |
| 5  | 1203010103  | 陈胜  | 71            | 71   | 75          | 81          | 71   | 77          | 75        |  |
| 6  | 1203010104  | 陈学伦 | 75            | 62   | 80          | 81          | 83   | 74          | 69        |  |
| 7  | 1203010105  | 陈梓玉 | 71            | 61   | 68          | 71          | 78   | 60          | 85        |  |
| 8  | 1203010106  | 冯德添 | 72            | 60   | 60          | 80          | 78   | 75          | 69        |  |
| 9  | 1203010107  | 冯海锋 | 79            |      | 72          | 88          | 70   | 77          | 91        |  |
| 10 | 1203010108  | 郭炳舜 | 60            | 60   | 70          | 85          | 68   | 74          | 60        |  |
| 11 | 1203010109  | 黄柏嘉 | 79            | 60   | 69          | 55          | 75   | 79          | 70        |  |
| 12 | 12030101010 | 雷泳桦 | 86            | 74   | 71          | 86          | 79   | 78          | 81        |  |
| 13 | 12030101011 | 李畅辉 | 66            | 60   | 60          | 61          | 76   | 77          | 66        |  |
| 14 | 12030101012 | 李飞  | 72            | 60   | 66          | 81          | 73   | 76          | 66        |  |
| 15 | 12030101013 | 李少科 | 72            | 60   | 37          | 91          | 93   | 72          | 65        |  |
| 16 | 12030101014 | 梁嘉明 | 73            | 64   | 68          | 78          | 75   | 77          | 73        |  |
| 17 | 12030101015 | 梁俊杰 | 64            | 61   | 81          | 91          | 67   | 74          | 77        |  |
| 8  | 12030101016 | 梁舜坚 | 81            | 35   | 55          | 65          | 62   | 73          | 68        |  |
| 19 | 12030101017 | 梁泽文 | 81            | 71   | 60          | 29          | 66   | 70          | 73        |  |
| 20 | 12030101018 | 廖威  | 75            | 64   | 83          | 70          | 47   | 79          | 75        |  |

....

# 2、工作表格式化

## 单元格中文字格式的设定

如果设定的对象是整个单元格的文字,只要选取单元格,或 是选取单元格范围,如整行或整列,再切换到开始页次,按下字体 区的工具钮进行设定,文字就会套用设定的格式了。

Excel.2010

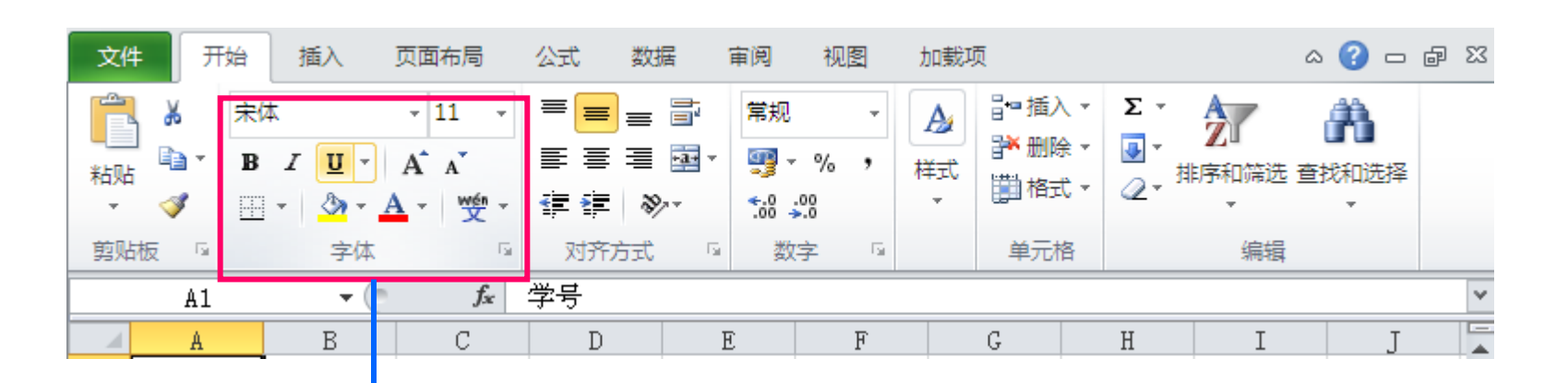

此区域用来设定文字格式

工作表编辑与格式化

# 2、工作表格式化

#### 数字资料格式的设定

工作表的数字资料,也许是一笔金额、一个数量或是银行 利率···等等,若能为数字加上货币符号"\$"、百分比符号 "%"·····,想必要能表达出它们的特性。

1) 直接输入数字格式

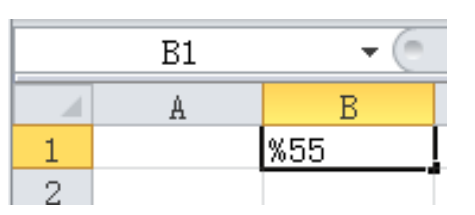

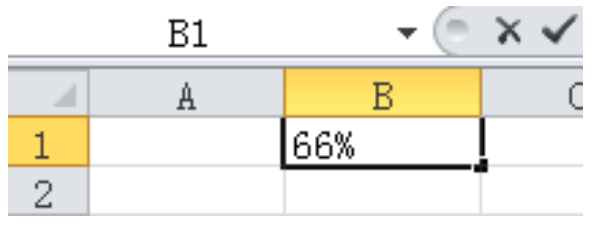

以后就算在A1储存格中重新输入其他数字, Excel也会以百分数格式来显示。再次选取A1储存 格,然后输入"66"(不要输入%符号)

除非清除了单元格的格 式,才能恢复默认。

表编辑与格式化

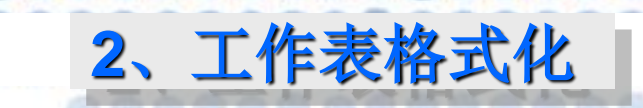

#### 数字资料格式的设定

2) 以数值格式列示窗设定格式

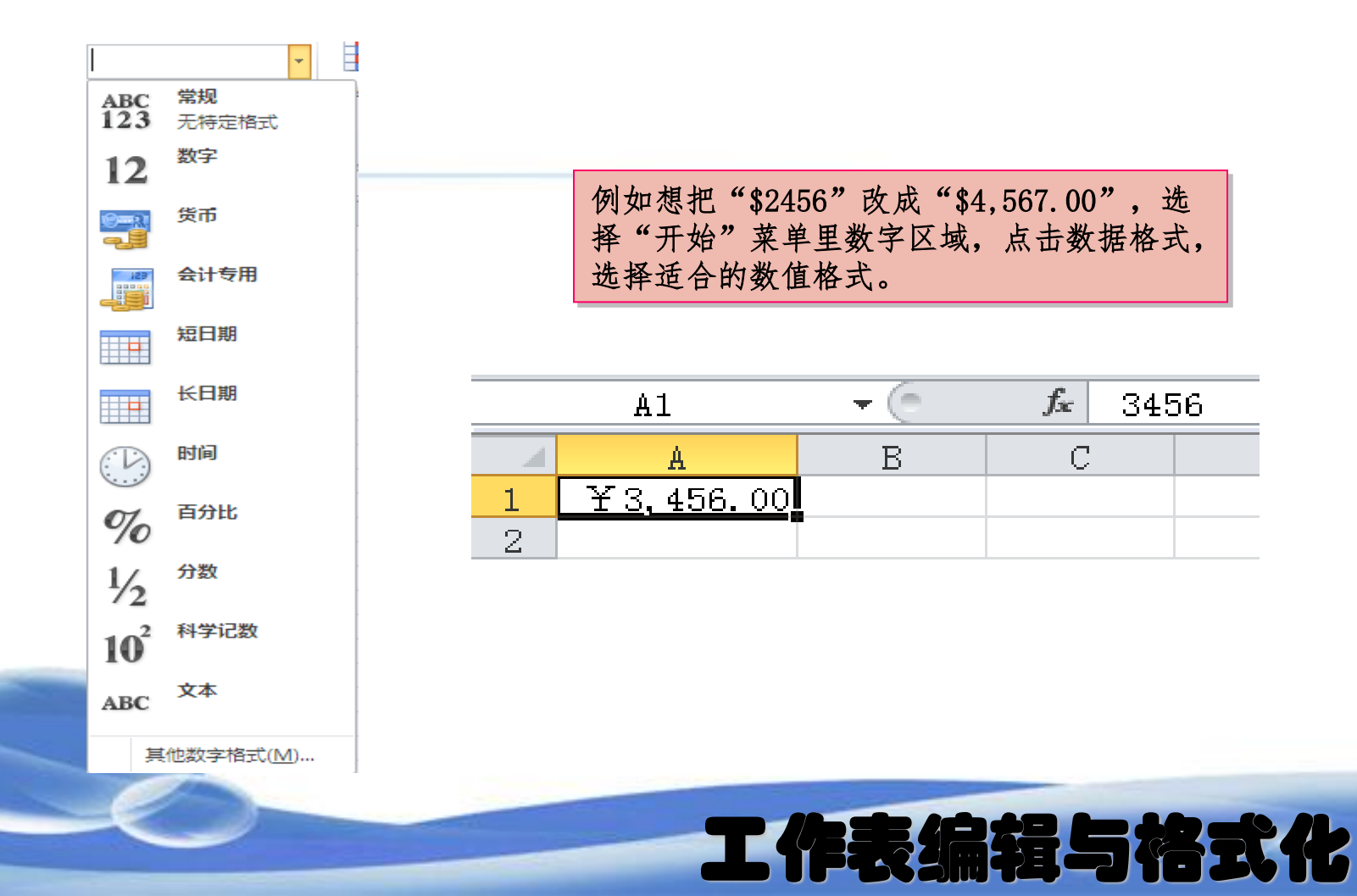

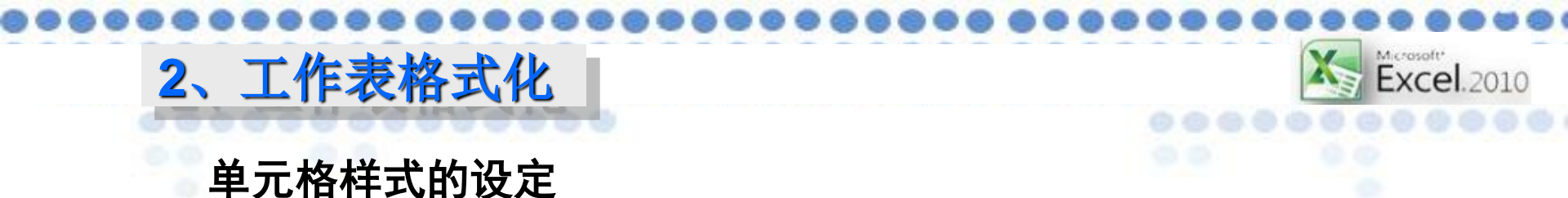

如果觉得预设的一般样式太单调,可先选取要变换样式的 单元格或范围,再切换到开始页面,在样式中按下单元格样式 钮,从中选择喜欢的样式,节省自己设定各种格式的时间

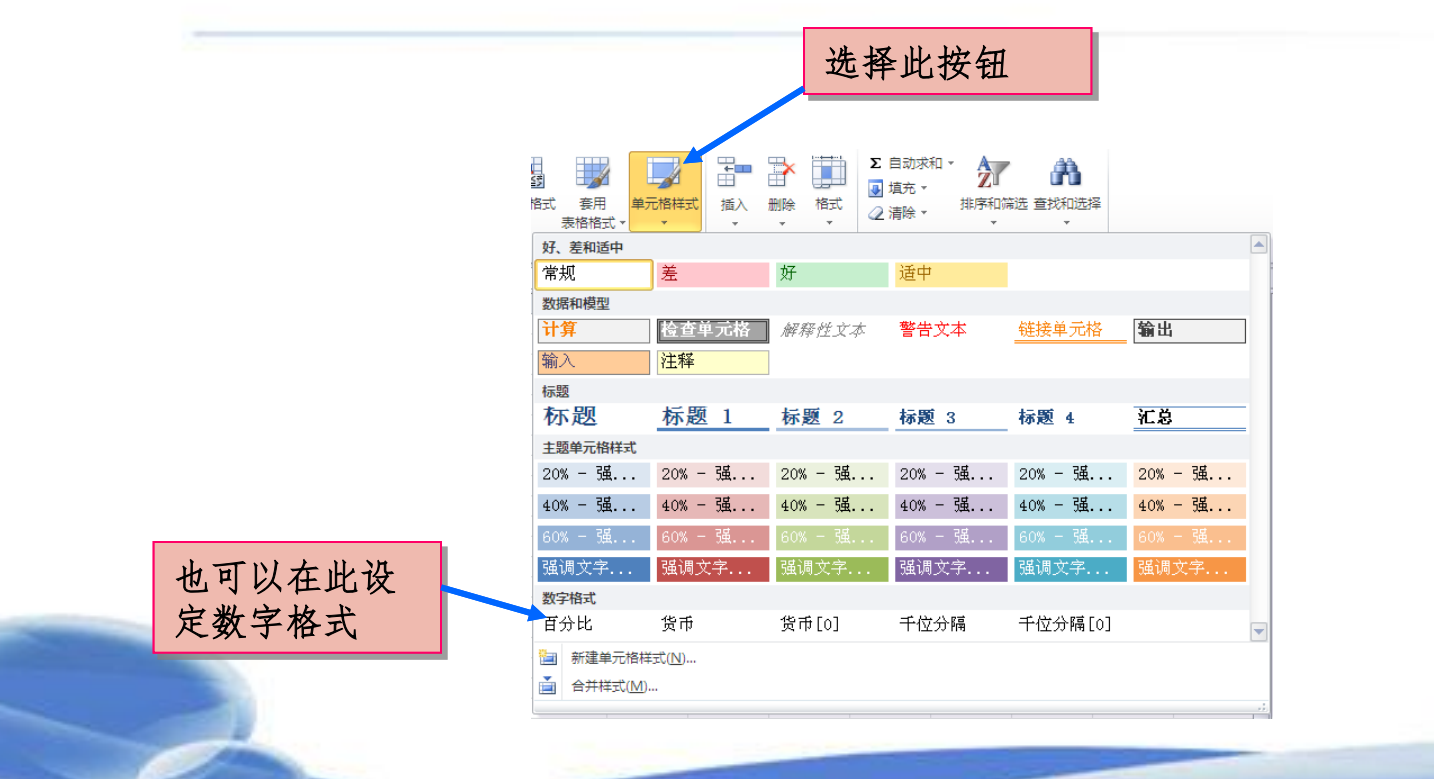

工作表编辑与格式化

# 2、工作表格式化

日期和时间格式的设定

当你在单元格中输入日期或时间资料时,必须以Excel能接受的格式输入,才会被当成是日期或时间,否则会被当成文字资料。

Excel.2010

工作表编辑与格式化

| 输入单元格中的日期 | Excel判定的日期             |
|-----------|------------------------|
| 2015年10月1 | 2015/10/1              |
| 2015年10月1 | 2015/10/1              |
| 2015/10/1 | 2015/10/1              |
| 1.Nov.14  | 2015/10/1              |
| 10/1      | 2015/10/1(不输入年份将视为当年)  |
| 1.Dec     | 2015/10/1 (不输入年份将视为当年) |

| 输入单元格中的时间 | Excel判定的日期   |
|-----------|--------------|
| 11: 20    | 11: 20: 00AM |
| 12: 03AM  | 12: 02: 00AM |
| 12时10分    | 12: 10: 00AM |
| 12时10分30秒 | 12: 10: 30PM |
| 上午8时50分   | 08: 50: 00AM |

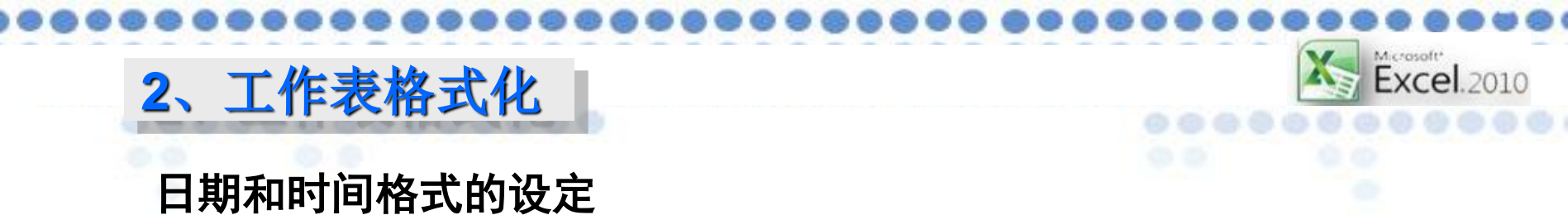

更改日期与时间的显示方式

选中要更改日期格式的单元格,单击鼠标右键,选择"设置单

元格格式",进入数字选项。

| 常规<br>数值<br>货币<br>会计专用              | 不例 类型 (T):                                                           |                  |  |
|-------------------------------------|----------------------------------------------------------------------|------------------|--|
| 日期<br>时间<br>百分比<br>分数<br>科学记数<br>文本 | *2001-3-14<br>*2001年3月14日<br>二〇〇一年三月十四日<br>二〇〇一年三月<br>三月十四日<br>三月十四日 |                  |  |
| 特殊自定义                               | 2001年3月<br>区域设置(国家/地区)(L):<br>中文(中国)                                 | <b>v</b>         |  |
|                                     | ×                                                                    |                  |  |
| 日期格式将日期和<br>设置的更改。不带                | 时间系列数 <u>值显</u> 示为日期值。以星号 (*)开头的日期格式啊<br>星号的格式不受操作系统设置的影响。           | 前应操作系统特定的区域日期和时间 |  |
|                                     |                                                                      | 确定 取消            |  |
|                                     |                                                                      |                  |  |

 $\{ \}$ 

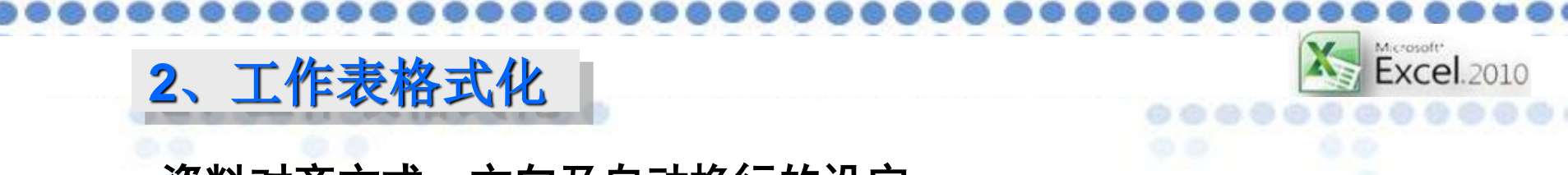

## 资料对齐方式、方向及自动换行的设定

设定单元格资料的水平及垂直对齐方式

要调整单元格资料的对齐方式,最快的方法是选取单元格, 然后切换到开始页,按下对齐方式区的工具钮来设定

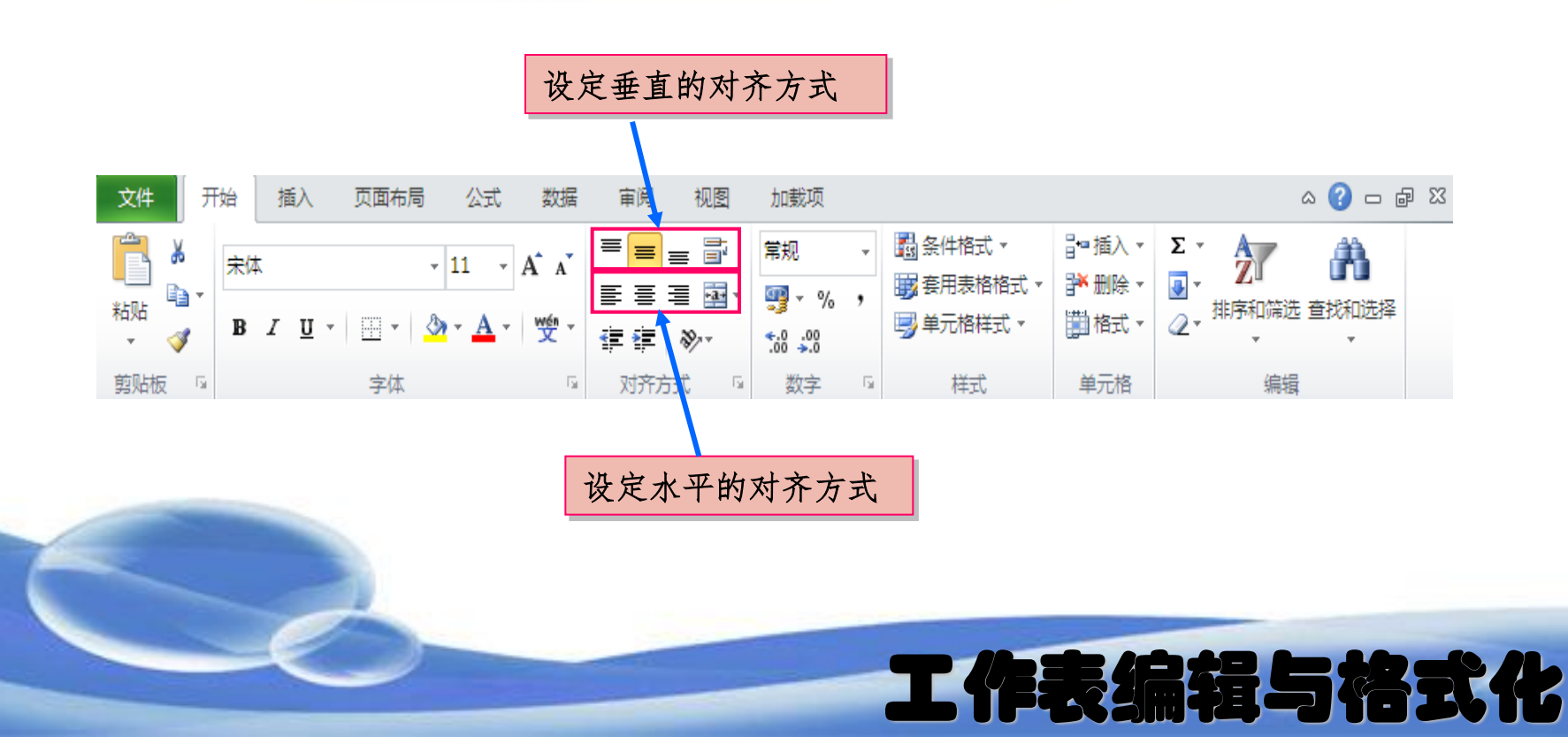

# 2、工作表格式化

## 资料对齐方式、方向及自动换行的设定

设定文字的方向

单元格内的资料预设是横式走向,若字数较多,单元格宽度较窄,还可以设为直式文字,更特别的是可以将文字旋转角度,将文字斜着放。 要改变字体的方向,先选中单元格,切换到开始菜单,在对齐方式 区下选择 M 钮。也可以通过设置单元格格式里的对齐方式进行设定。

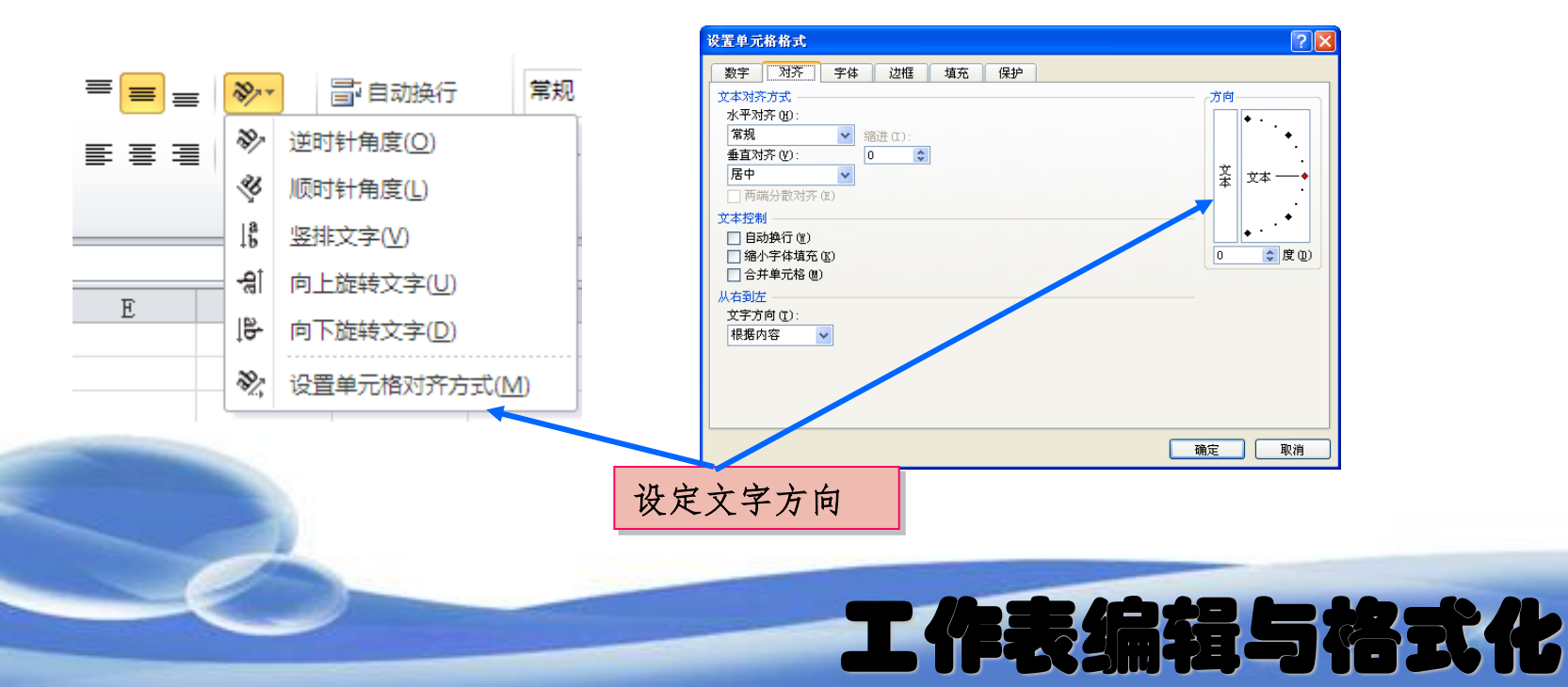

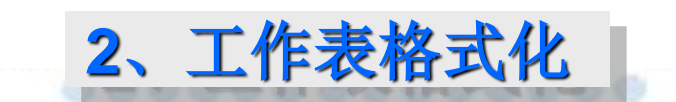

资料对齐方式、方向及自动换行的设定

让单元格的文字能自动换行,先选中单元格,切换到开始菜 单,在对齐方式区下选择自动换行 **冒**钮。

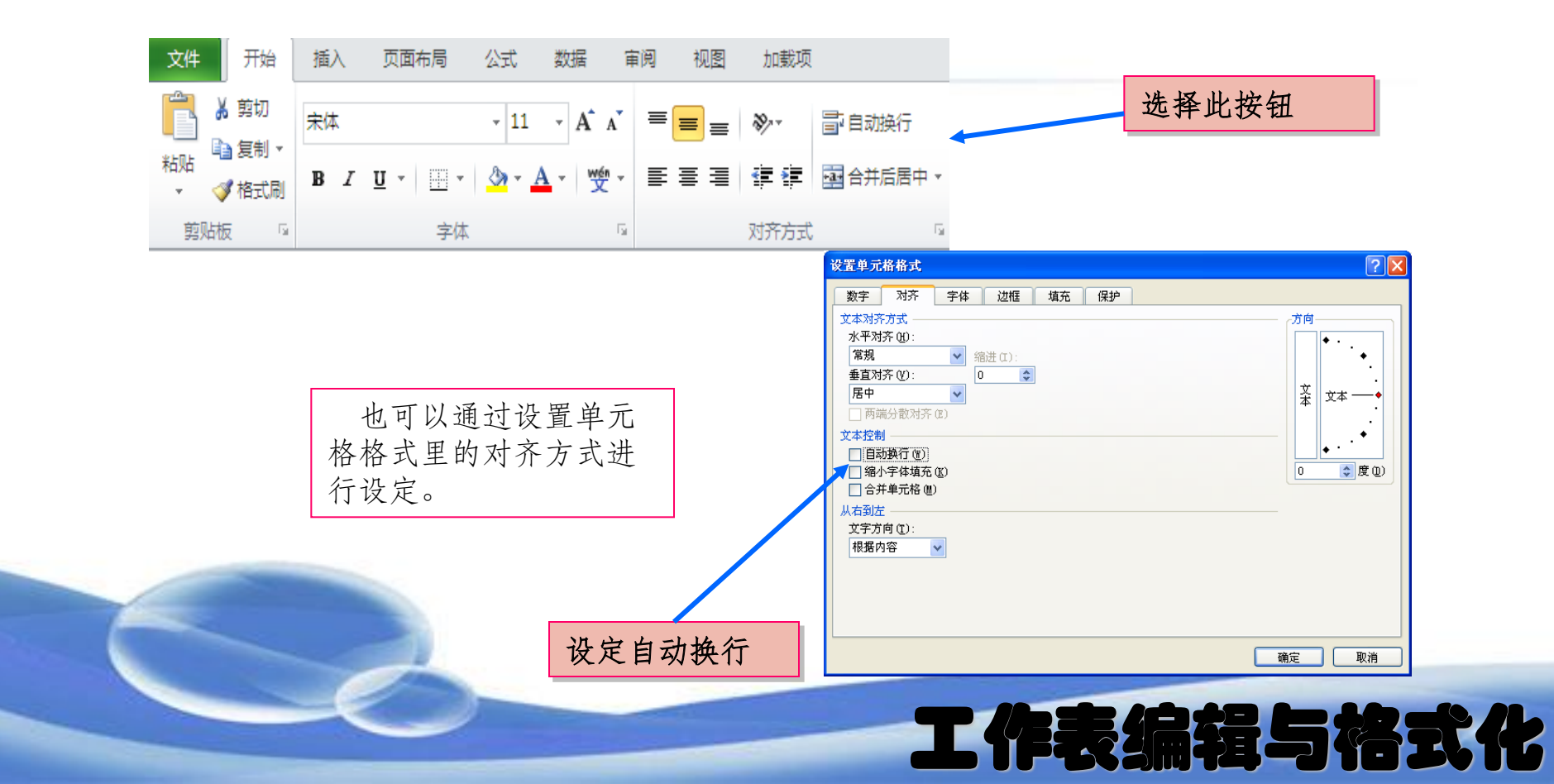

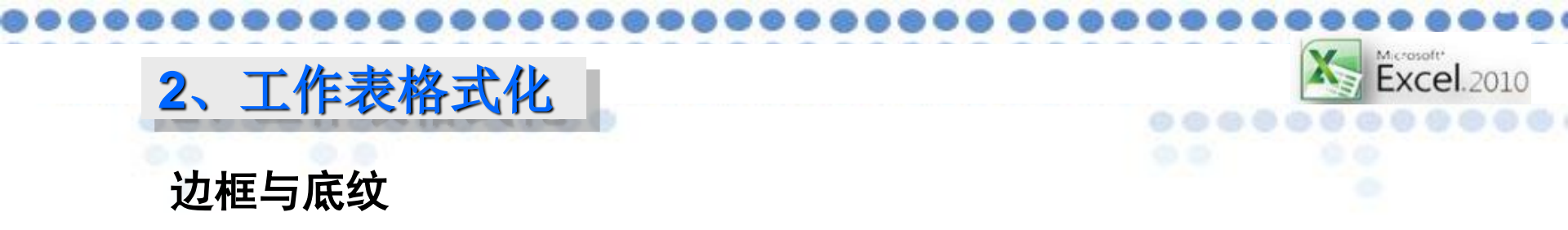

(1) 边框

利用"设置单元格格式"对话框为单元格区域按要求设定边框。 (2) 底纹(填充)

利用"设置单元格格式"对话框给选定的区域或单元格设置背

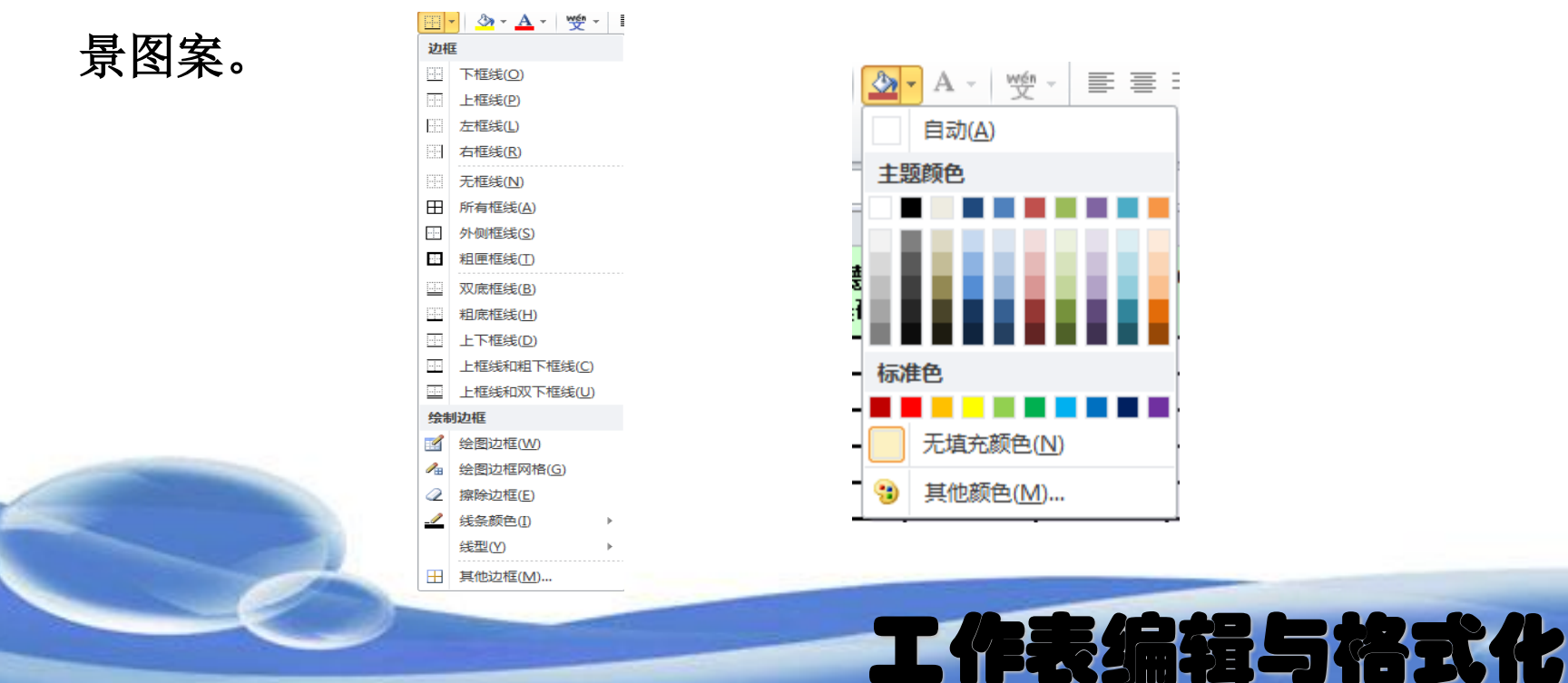

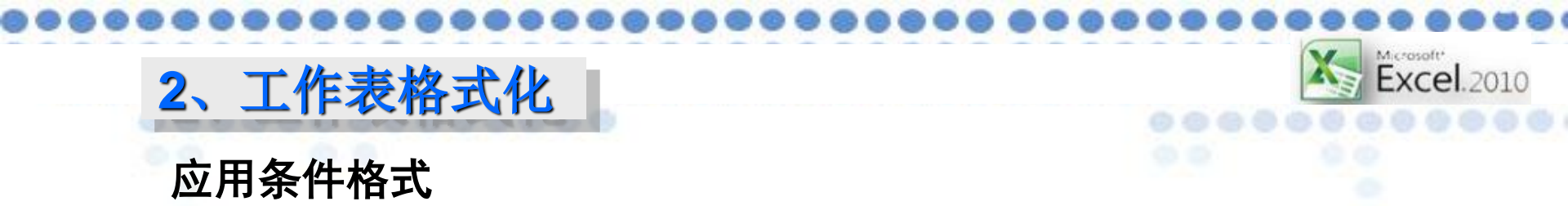

为了让数据突出表现出来,在工作表中把满足一定条件的数据明显地标记出来,这就是条件格式化。<br/>例如:显示学生成绩单,为明显地标示出不及格的成绩,用红色

字体表示,并给单元格加黄色底纹。

| 姓名  | 语文  | 数学  | 英语 | 信息 | 体育  |
|-----|-----|-----|----|----|-----|
| 钱梅宝 | 88  | 86  | 98 | 85 | 89  |
| 张平光 | 100 | 100 | 98 | 97 | 100 |
| 许东明 | 88  | 50  | 87 | 85 | 92  |
| 唐琳  | 68  | 89  | 45 | 99 | 96  |
| 宋国强 | 91  | 87  | 79 | 53 | 88  |
| 罗劲松 | 78  | 46  | 69 | 80 | 78  |
| 郭建峰 | 97  | 89  | 94 | 90 | 90  |

工作表编辑与格式化

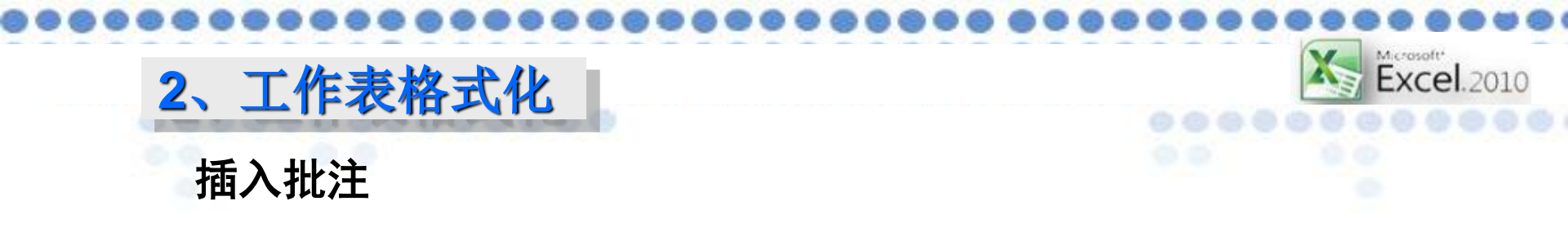

根据平时工作表的需求,可以加一些备注。

例如,有些学生没有参加考试,可以在成绩表中添加批注,老师修改学生作业,也可以添加一些批注。

工作表编辑与格式化

|                |               | 张平光 | 100 | 100       | 9 |
|----------------|---------------|-----|-----|-----------|---|
|                |               | 许东明 | 88  | <u>87</u> | 8 |
|                |               | 唐琳  | 1   | - WA - J  |   |
|                |               | 宋国强 | 91  |           |   |
| Tampa<br>Tampa | 远中里兀格石击<br>鼠标 | 罗劲松 | 78  | 77        | 6 |

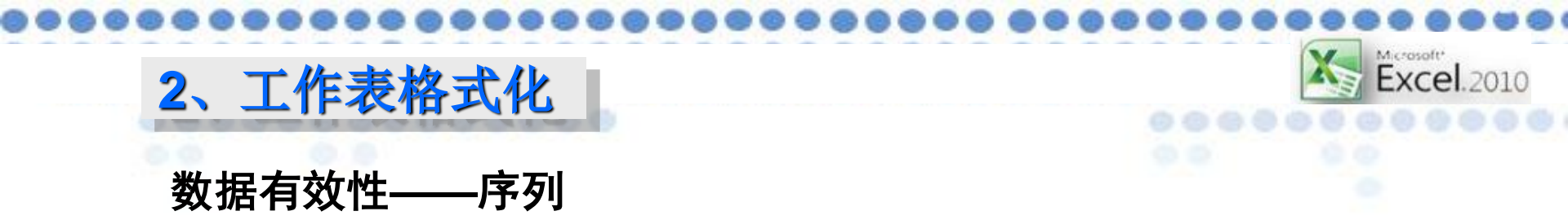

序列,就是对一组数据预先设置好顺序。在排序时,可以按序 列的顺序排列数据;在数据填充时,可以按序列的顺序填充数据。

| 姓名  | 所在系部               |   | 按据有效性     设置 輸入信息 出措警告 輸入法模式     有效性条件     有效性条件 |   |
|-----|--------------------|---|--------------------------------------------------|---|
| 钱梅宝 |                    | - |                                                  |   |
| 张平光 | 经管系<br>马铃薯系<br>机电系 |   | 数据 @):                                           |   |
| 许东明 |                    |   | 来源 (2):<br>经管系, 马铃薯系, 凯电系 🛛 💽                    |   |
| 唐琳  |                    |   |                                                  |   |
| 宋国强 |                    |   | 📄 对有同样设置的所有其他单元格应用这些更改 @)                        |   |
| 罗劲松 |                    |   | 全部清除 (2) 确定 耳                                    | 训 |

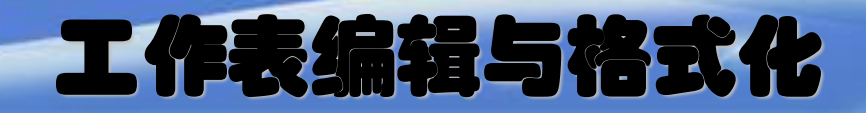

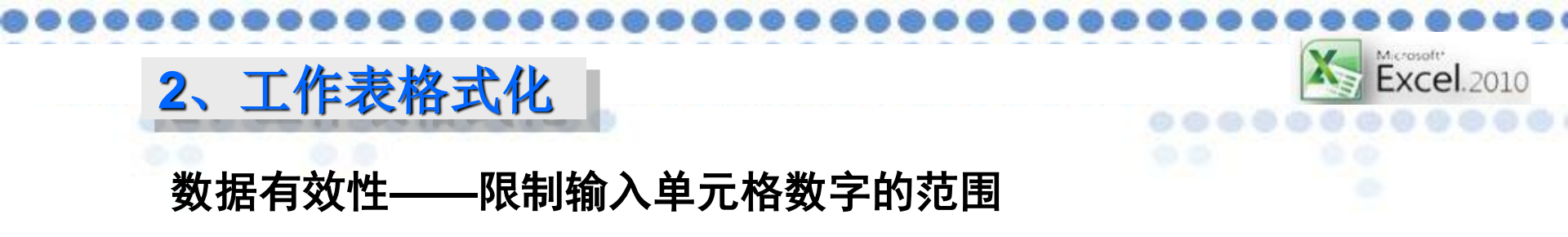

限制输入单元格数字的范围,出错时提示并警告。

例如:输入学生成绩数据范围为0-100,以免出现输入错误。

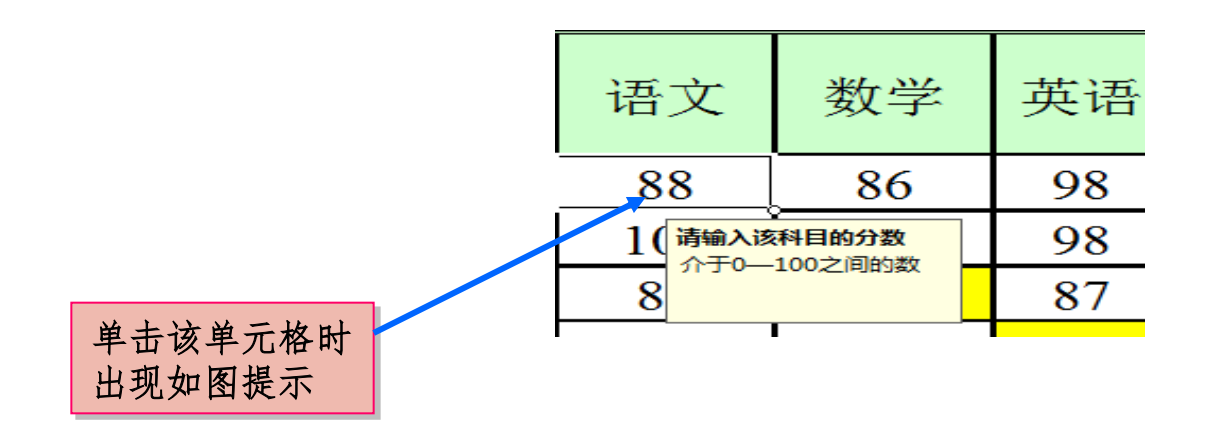

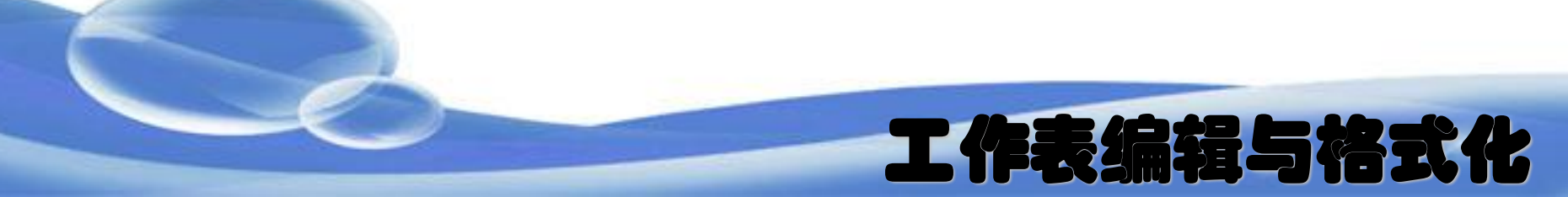

# 2、工作表格式化

## 数据有效性——限制输入单元格数字的范围

- 设置: 0-——100
- 输入信息: 请输入该科目的分数, 介于0-100之间
- •出错警告:重新输入,不是介于0-100

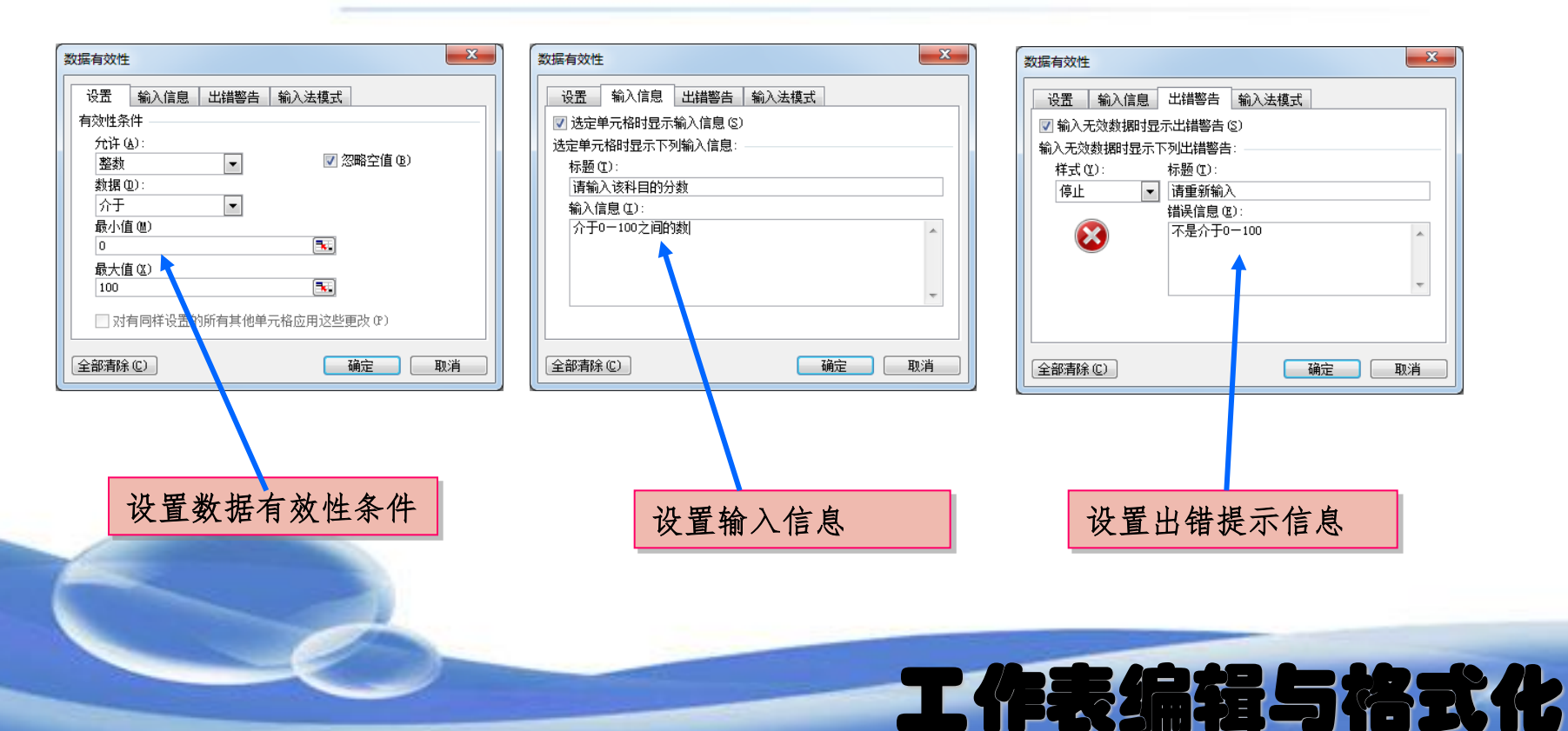

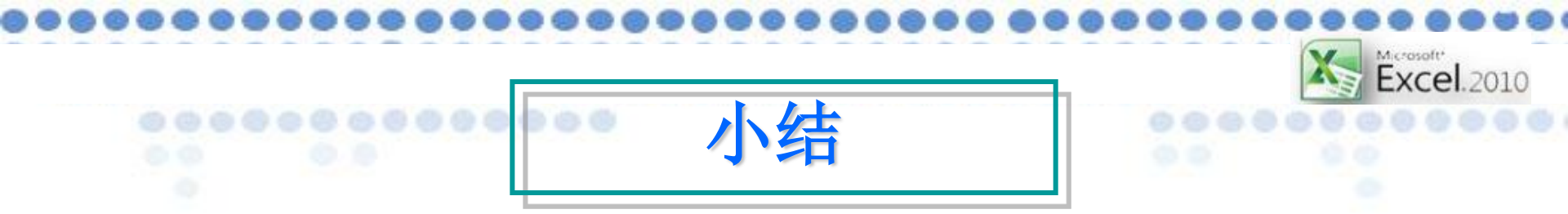

本部分内容要求学生掌握单元格的插入、 删除、复制和移动、工作表的插入、删除、复 制和移动等工作表编编辑,能够对单元格中的 字符、数字、时间等进行格式化设置。

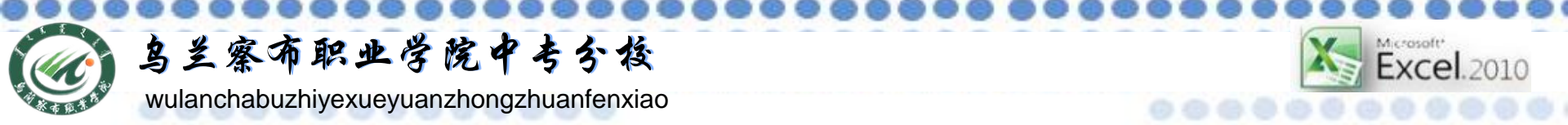

# THE END

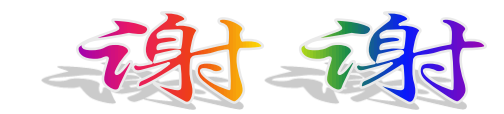

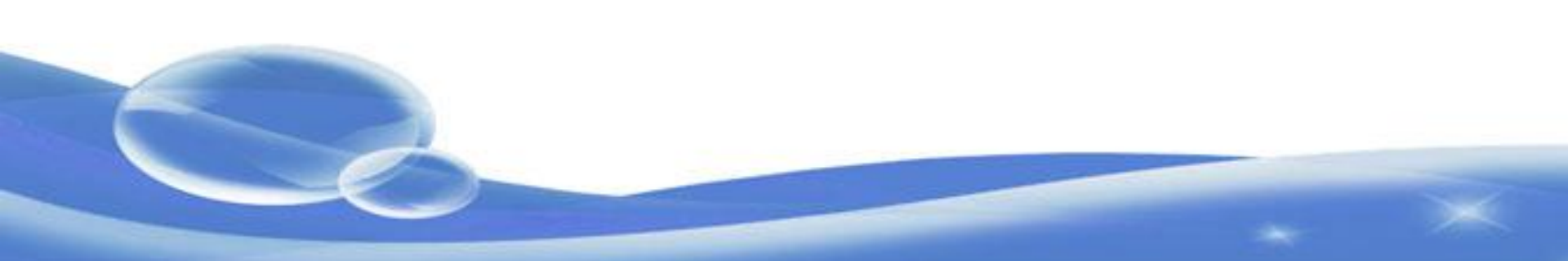